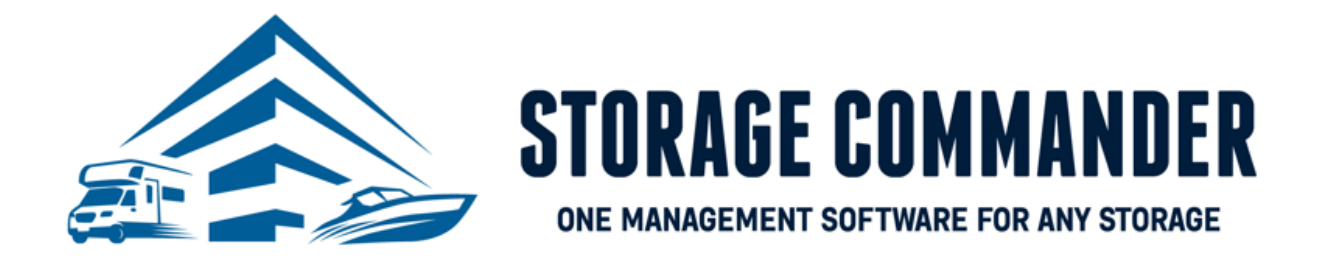

# How-To Guide:

## **Online Payment Portal 2.0**

#### **OVERVIEW**

This guide provides step-by-step actions for creating an account and making payments through the Storage Commander Online Payment Portal 2.0 including:

- Account Creation
- Enrolling into Autopay
- Making a payment
- Move-in

**Note:** If the tenant would like to make a payment online, they will need to create a username and password and have their gate code readily available for initial account creation. If you require additional help, or have questions please reach out to our technical support team at 951-301-1187 or <a href="mailto:support@storagecommander.com">support@storagecommander.com</a>.

#### **Account Creation- Online Payment Portal 2.0**

Facilities can give their tenants the option to complete a move in, payment, and enroll into automatic payments online through the Storage Commander Online Payment Portal 2.0. When a tenant would like to make payments through the Online Payment Portal 2.0, they must create an account.

*IMPORTANT NOTE:* It is <u>REQUIRED</u> for tenants to create an account for customer to utilize the Online Payment Portal 2.0.

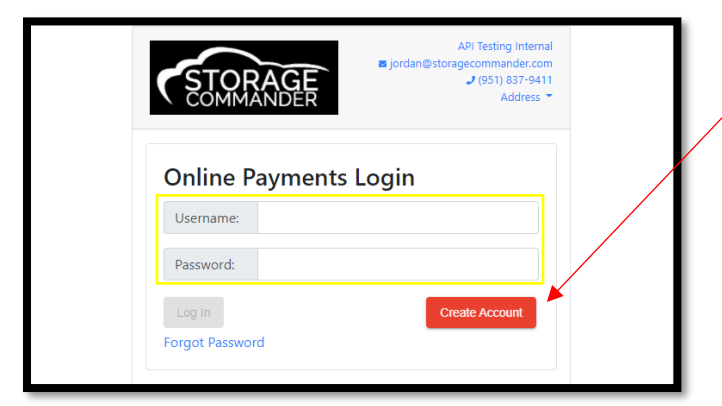

1. Create an account in the Online Payment Portal IF they haven't done so already.

**NOTE:** If the tenant already has an account in the Online Payment Portal, they will log in with their Username and Password and jump to step 4.

 Enter one of your *unit numbers* in the "Enter Unit" field and your corresponding Gate Code in the "Gate Code" field and click Verify.

**NOTE:** If the tenant has multiple units, they only need to enter one-unit number to update ALL units.

**ADDITIONAL NOTE:** If the tenant does not have a current unit with the facility, they are still required to create an account for a new move in or reservation.

The tenant will enter their email address, password and *confirm* their information and create their account with the Online Payment Portal 2.0. Click Create Account.

| COMMANDER                  | Address 👻                |
|----------------------------|--------------------------|
| Account Creation           |                          |
| Registration Code          |                          |
| 26156                      |                          |
| Submit                     |                          |
| Enter Unit 196             |                          |
| Gate Code 0507             |                          |
|                            | lot Have & Current Linit |
| Veniy                      |                          |
| Email Address              |                          |
| Missy@storagecommander.com |                          |
| Confirm Email Address      |                          |
| Missy@storagecommander.com |                          |
| Password                   |                          |
| •••••                      |                          |
| Confirm Password           |                          |
| •••••                      |                          |
| Create Account Cancel      |                          |
| Back to Login              |                          |
|                            |                          |

. (951) 837-9411

#### **Enrolling Into Autopay**

Tenants can update their credit card information online through the Storage Commander Online Payment Portal 2.0. This

process is completed in couple easy steps. Below is the tenant view for updating their credit card online.

1. Enter username and password and click "Log In".

- Once logged in, Check the box next to the unit(s) that you are wanting to change the automatic payment information on and select "Update Autopay"
- The Credit Card information screen will pop up and you will enter the name on the account, address, billing zip code, card number, expiration and CVV.

**NOTE:** If the unit already has a credit card attached for automatic monthly payments, it is still **REQUIRED** to update the card with SC Pay. If there is NOT a card setup the message will say "There is currently no autopay on this unit" will be displayed.

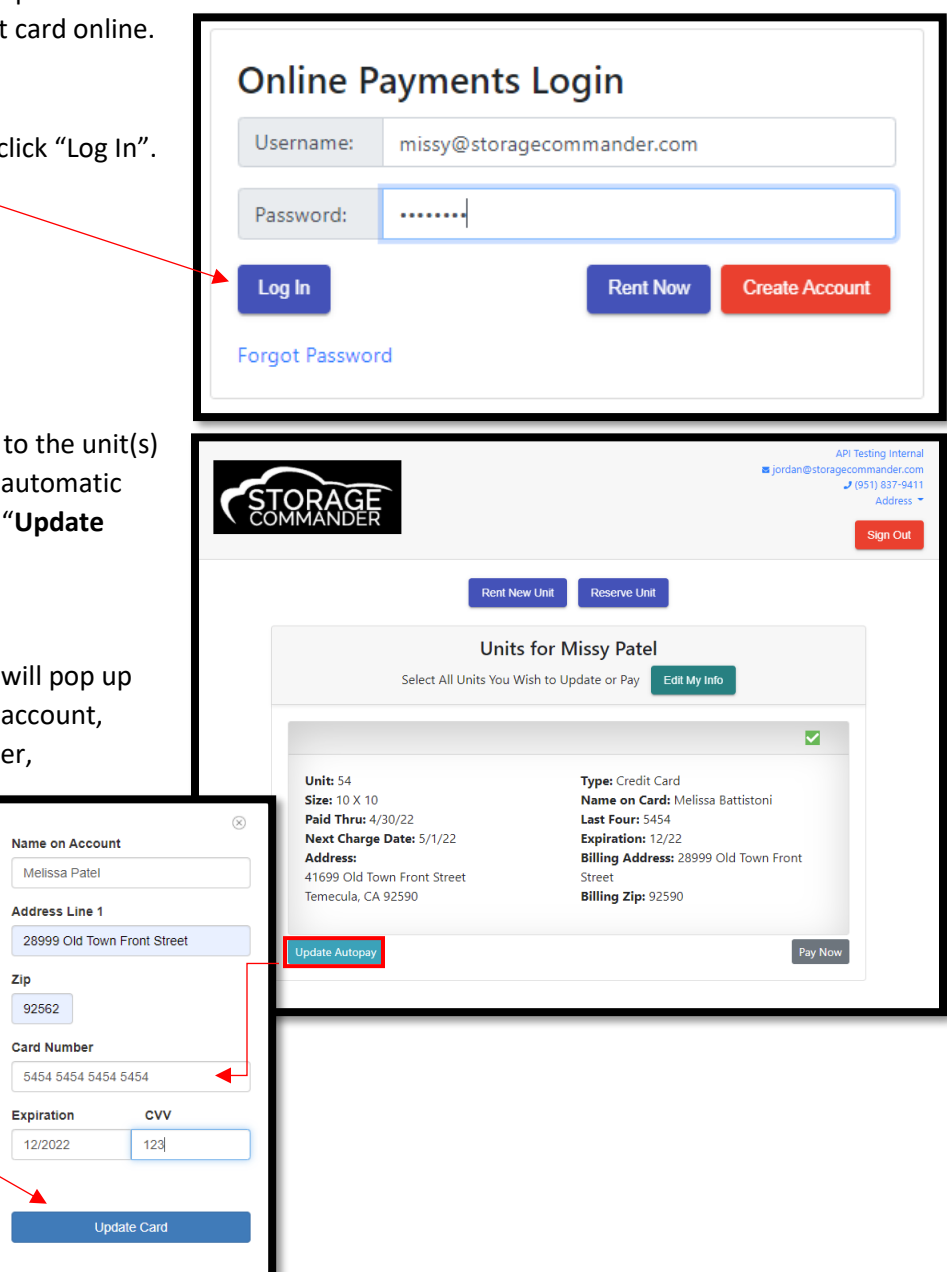

4. Click the *"Update Card"* button when finished. If there are any issues adding the card to your account, there will be red text displayed below the Expiration and CVV boxes stating the reason(s).

#### Your card will not be charged during this process – this will only update the card for your next billing cycle.

**NOTE:** A small *green* notification will appear confirming the card was added to your selected unit(s) successfully. You will be redirected to the verification screen, and you should see the new card information to the right.

#### **Making a Payment**

Tenants can update their credit card information online through the Storage Commander Online Payment Portal 2.0. This

process is completed in couple easy steps. Below is the tenant view for updating their credit card online.

5. Enter username and password and click "Log In".

- Once logged in, Check the box next to the unit(s) that you are wanting to make a payment on and select "Pay Now"
- The "Review Your Changes" window will pop up. This will allow you to view all transaction information.

Please Review Your Charges

Unit: MP8

lect Previous Card

Unit: 98

Payments for this Unit. 16

\$152.91

\$14.04 ~

Unit: 120

STORAGE

Payment Periods for All Units:

Adjustment Rent

Name on Account

Address Line 1

Card Number

Expiration

MM/YY

Zip

1st Of Month: 9/1/2022

Total Due for All Units:\$1,300.53

CVV

Save Card

|                                                                                        | mame: missy@stor            | agecommander.com                        |
|----------------------------------------------------------------------------------------|-----------------------------|-----------------------------------------|
| Pass                                                                                   | word:                       |                                         |
| Log                                                                                    | In                          | Rent Now Create Account                 |
| Forgo                                                                                  | t Password                  |                                         |
|                                                                                        |                             | API Testing                             |
| STO                                                                                    | DRAGE                       | ■ jordan@storagecomman<br>J(951)8<br>Ad |
|                                                                                        | Rent                        | New Unit Reserve Unit                   |
|                                                                                        | Uni                         | its for Missy Patel                     |
|                                                                                        | Select All Units You        | J Wish to Update or Pay Edit My Info    |
|                                                                                        |                             |                                         |
|                                                                                        | <b>Unit:</b> 54             | Type: Credit Card                       |
|                                                                                        | Size: 10 X 10               | Name on Card: Melissa Battistoni        |
|                                                                                        | Next Charge Date: 5/1/22    | Last Four: 5454 Expiration: 12/22       |
|                                                                                        | Address:                    | Billing Address: 28999 Old Town Front   |
| ommander Software                                                                      | 41699 Old Town Front Street | Street                                  |
| ommander Software<br>isctest@outlook.com<br>(951) 837-9411                             | Troop old form from Street  |                                         |
| Commander Software<br>hsctest@outlook.com<br>J (951) 837-9411<br>Address ≈             | Temecula, CA 92590          | Billing Zip: 92590                      |
| Commander Software<br>scctest@outlook.com<br>2 (951) 837-9411<br>Address =<br>Sign Out | Temecula, CA 92590          | Billing Zip: 92590                      |

**NOTE:** The Select Prior card drop down allows you to charge a card that has already been used and is on file.

8. The Credit Card information screen will pop up and you will enter the name on the account, address, billing zip code, card number, expiration and CVV. Then click **"Save Card".** 

**NOTE:** If you need additional help or have questions, please reach out to the facility to help walk you through the process.

#### Move-In

Jnit: JJ23 lize: 8 X 12

1st Of Month: 9/19/2022

Move-In Deposit

1st Of Month: 10/1/2022

Burglary (\$1.000 @ 50%): 9/19/2022

Burglary (\$1,000 @ 50%): 10/1/2022

\$5,000 Coverage Limit / \$15.00 Monthly Premium: 9/19/2022

\$5,000 Coverage Limit / \$15.00 Monthly Premium: 10/1/2022

Tenants can move into a unit online through the Storage Commander Online Payment Portal 2.0. This process is completed in a couple easy steps. Below is the tenant view for updating their credit card online.

| 1. Enter username and password and click "Log In".                                                                                                    | Online Payments Login                                                                                                    |  |  |  |
|----------------------------------------------------------------------------------------------------|----------------------------------------------------------------------------------------------------|--|--|--|
|                                                                                                    | Username: missy@storagecommander.com                                                                                                    |  |  |  |
|                                                                                                    | Password: ······                                                                                                    |  |  |  |
|                                                                                                    | Log In Rent Now Create Account                                                                                                    |  |  |  |
|                                                                                                    | Forgot Password                                                                                                    |  |  |  |
| 2. Once logged in, Select <b>Move-in</b> or <b>Reserve unit</b> .                                                                                                    |                                                                                                    |  |  |  |
| <ul> <li>3. Select the unit size that you are wanting to rent and enter your tenant information by following along the pages.</li> <li>a. Contact Information</li> <li>b. Alternate Contact Information</li> <li>c. Take a picture of a photo ID utilizing a phone, tablet or computer compare</li> </ul> | All Testing Internal<br>Grada@Stars24200<br>(St)1 87-411<br>                                                                                                    |  |  |  |
| d. Select Insurance option (if applicable)                                                                                                    | Unit: 54 Type: Credit Card                                                                                                    |  |  |  |
| e. Purchase Merchandise (if applicable)                                                                                                    | Size:         10 X         Name on Card: Melissa Battistoni           Paid Thru:         4/30/22         Last Four: 5454           Next Charge Date:         5/1/22         Expiration: |  |  |  |
| Proceed to <b>"Go to Payment"</b> page.                                                                                                    | Address:     Billing Address:     28999 Old Town Front       41699 Old Town Front Street     Street       Temecula, CA 92590     Billing Zip: 92590                                     |  |  |  |
| Scrape Convender Software<br>STORAGE<br>COMMANDER                                                                                                    | Update Autopay Pay Now                                                                                                    |  |  |  |
| Back                                                                                                    | 4. View the Move-in Summary for transaction information                                                                                                    |  |  |  |
| Move-In Summary<br>Please review your move-in items                                                                                                    | 5. Select Enter Credit Card.                                                                                                    |  |  |  |

6. The Credit Card information screen will pop up and you will enter the name on the account, address, billing zip code, card number, expiration and CVV. Then click **"Validate Card".** 

|                    |              | $\otimes$ |
|--------------------|--------------|-----------|
| Name on Acco       | unt          |           |
|                    |              |           |
| Address Line 1     |              |           |
|                    |              |           |
| Zip<br>Card Number |              |           |
| Expiration         | CVV          |           |
| MM/YY              |              |           |
| v                  | alidate Card |           |
|                    |              |           |

**NOTE:** You will be able to apply the card to Auto-pay by checking the box on the payment page.

\$39.96 🗸

\$15.00 🗸

\$6.95

\$100.00 🗸

\$60.04 🗸

\$15.00 🗸

\$6.95 🗸

Total Due for All Units:\$243.90

### **Reservation**

Tenants can create a reservation online through the Storage Commander Online Payment Portal 2.0. This process is completed in a couple easy steps. Below is the tenant view for updating their credit card online.

| 1. | Either log in with account information OR of Now" if you do not have an account.                                                                                                    | lick "Rent                                                | Onlin<br>Usernar<br>Passwor<br>Log In<br>Forgot Pa | e Payments I<br>ne: missy@storage<br>d:             | Login<br>ecommander.com                       | ccount      |  |
|----|----------------------------------------------------------------------------------------------------|-----------------------------------------------------------|----------------------------------------------------|-----------------------------------------------------|-----------------------------------------------|-------------|--|
|    | Availabte Sizes                                                                                                    |                                                           |                                                    |                                                     |                                               |             |  |
|    | Unit Size                                                                                                    | Fe                                                        | eatures                                            | Monthly Rate                                        |                                               |             |  |
|    | Change Unit Size 5 X 5                                                                                                    | - (                                                       | Climate Controlled                                 | \$26.25                                             | Rent Unit Reserve Now                         |             |  |
|    | Contact Information 5 X 10                                                                                                    | -                                                         | Portable Storage<br>Drive Up Access                | \$123.21                                            | Rent Unit Reserve Now                         |             |  |
|    | First Name Missy                                                                                                    |                                                           |                                                    |                                                     |                                               |             |  |
|    | Business Account   Address Line 1   28999 Old Town Front Street   Address Line 2   Address Line 2   Ctyl   Temecula   State   California   ZIP   92580   Email   Missy@storagecommander.com   Phone   9513011187 | Once the u<br>llowing alor<br>Name<br>Address<br>Phone Nu | init size is seng the page.<br>mber                | lected, you will e<br>Change Conta<br>Reservation S | enter your contact info<br>et Info<br>Summary | ormation by |  |
| 4. | Select "Reserve Now" to complete the reservation OR login for completion.                                                                                                    |                                                           | No Ba                                              | lance Due. Complete                                 | Reservation below.                            |             |  |
|    | Reservation Complete<br>Click continue to finish.                                                                                                    | 1                                                         |                                                    |                                                     |                                               |             |  |

#### **General Support Information**

We're available to help you with any questions that you might have with using Storage Commander. Our software comes with technical support that is available from 7:00am to 5:00pm Monday through Friday **PST**, and Saturdays from 7:00am to 3:30pm **PST**.

#### **Technical Support for Storage Commander:**

Technical Support: 951-301-1187

Fax: 877-600-8412

Digital Fax: 951-813-2548

Email: <a href="mailto:support@storagecommander.com">support@storagecommander.com</a>

Website: www.storagecommander.com/support

#### Sales for Storage Commander:

Front Office: 951-672-6257

Toll Free: 877-672-6257

Fax: 951-600-8412

Digital Fax: 951-813-2548

Email: <a href="mailto:sales@storagecommander.com">sales@storagecommander.com</a>

Website: www.storagecommander.com